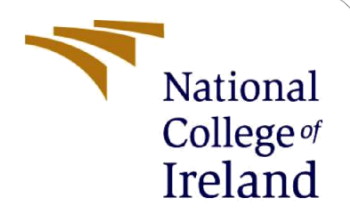

## **Configuration Manual**

MSc Research Project Artificial Intelligence

Sonali Subhash Jadhav Student ID: X21236071

School of Computing National College of Ireland

Supervisor: Prof. Rejwanul Haque

#### National College of Ireland

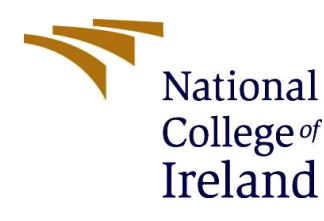

#### **MSc Project Submission Sheet**

#### **School of Computing**

| Student<br>Name:        | Sonali Subhash Jadhav                                           |       |         |  |  |
|-------------------------|-----------------------------------------------------------------|-------|---------|--|--|
|                         | X21236071                                                       |       |         |  |  |
| Student ID:             | MSc. Artificial Intelligence                                    |       | 2023-24 |  |  |
| Programme:              |                                                                 | Year: |         |  |  |
| Module:                 | MSc. Research Project                                           |       |         |  |  |
|                         | Prof. Rejwanul Haque                                            |       |         |  |  |
| Lecturer:<br>Submission | 31/01/2024                                                      |       |         |  |  |
| Due Date:               |                                                                 |       |         |  |  |
| Project Title:          | Advancing Safety in vehicles with AI-Driven Emotion recognition |       |         |  |  |
|                         | 561                                                             | 6     | ••••••  |  |  |
| Word Count:             | Page Count:                                                     |       |         |  |  |

I hereby certify that the information contained in this (my submission) is information pertaining to research I conducted for this project. All information other than my own contribution will be fully referenced and listed in the relevant bibliography section at the rear of the project.

<u>ALL</u> internet material must be referenced in the bibliography section. Students are required to use the Referencing Standard specified in the report template. To use other author's written or electronic work is illegal (plagiarism) and may result in disciplinary action.

|            | Sonali Subhash Jadhav |
|------------|-----------------------|
| Signature: |                       |
| -          | 31/01/2024            |
| Date:      |                       |

#### PLEASE READ THE FOLLOWING INSTRUCTIONS AND CHECKLIST

| Attach a completed copy of this sheet to each project (including multiple  |  |
|----------------------------------------------------------------------------|--|
| copies)                                                                    |  |
| Attach a Moodle submission receipt of the online project                   |  |
| submission, to each project (including multiple copies).                   |  |
| You must ensure that you retain a HARD COPY of the project, both           |  |
| for your own reference and in case a project is lost or mislaid. It is not |  |
| sufficient to keep a copy on computer.                                     |  |

Assignments that are submitted to the Programme Coordinator Office must be placed into the assignment box located outside the office.

| Office Use Only                  |  |
|----------------------------------|--|
| Signature:                       |  |
| Date:                            |  |
| Penalty Applied (if applicable): |  |

## **Configuration Manual**

Sonali Subhash Jadhav Student ID: X21236071

### **1** Introduction

This configuration manual guides users through setting up a reliable system for an innovative project name Advancing safety in vehicles with AI-Driven Emotion recognition. It provides detailed information on specifications, software tools, and package specifics, offering guidance on software setup. The configuration guide covers environment configuration, dataset sources, result and references, ensures users have a complete understanding of the project's extensive technical features.

#### 2 System specifications

The system requires a Windows-based operating system (windows 10/11) with a minimum of 16GB RAM and i7processor or Ryzen 5/7 for optimal performance. Users should have a stable internet connection for seamless updates. The software is designed to run efficiently on standard personal computers, ensuring accessibility and ease of integration into diverse computing environments.

The project completed successfully on my system, meeting the specified specifications as follows.

Processor-AMD Ryzen 5 7530U with Radeon Graphics2.00 GHzInstalled RAM-16 GBSystem Type-64-bit operating systemEdition-Windows 11

## **3** Software Tools

This project makes use of essential software tools for seamless development and execution.

Python (version 3.8.10 or higher) TensorFlow (version 2.5 or higher) scikit-learn (version 0.24 or higher) Anaconda Jupyter Notebook or Kaggle (for development) Any web browser (for accessing online resources)

## 4 Software Setup

The software setup involves a systematic installation process to ensure a smooth workflow.

• Users should start by installing Python with the specified version (3.8 or higher).

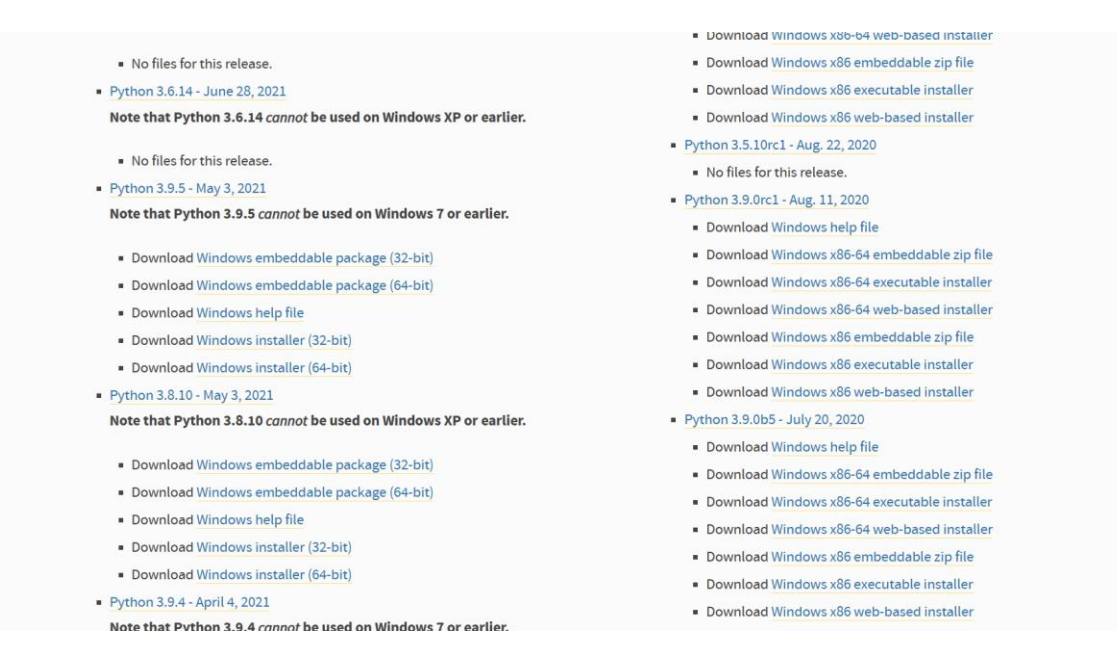

• Download Anaconda from the official website. Run the installer and follow the installation instructions. After installation, open the Anaconda Navigator. Launch Jupyter Notebook from the Navigator.

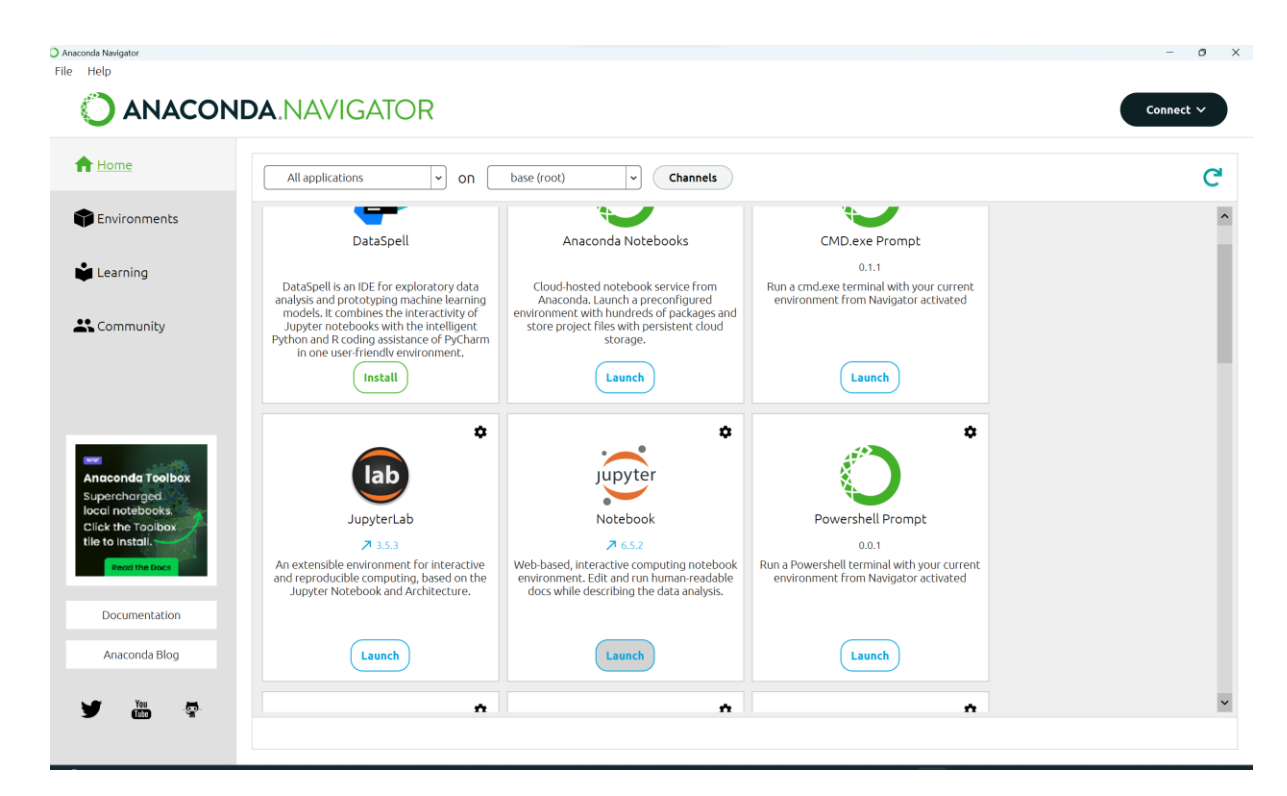

• A new browser window will open, displaying the Jupyter Notebook dashboard. Note: Ensure that you have a working internet connection during the installation process.

| ← C (i) localhost:8888/tree/PycharmProjects/final% | %20emotion%20detection%20project/Audio   | o%20Image%20Text%20Based                | d%20Emotion%20Re         | cognition/Audio%20Im         | age%20Text%20B       | ase (     | Q A <sup>®</sup> ☆   | (3) 日 | € € |
|----------------------------------------------------|------------------------------------------|-----------------------------------------|--------------------------|------------------------------|----------------------|-----------|----------------------|-------|-----|
| 📙 Lenovo Support 🔲 Lenovo 🔰 McAfee 🗾 oftware, 🍙 M  | New Mail - Zoho M 🌓 maharashtra gov. te  | 🗅 eProcurement Syste 📘                  | 🛿 (2) - Inbox - Zoho     | 🕒 Welcome to Reserv          | Tender Notice        | Text      | 🚯 craigslist > sites |       |     |
|                                                    | 💭 Jupyter                                |                                         |                          |                              | Quit                 | Logout    |                      |       |     |
|                                                    | Files Running Clusters                   |                                         |                          |                              |                      |           |                      |       |     |
|                                                    | Select items to perform actions on them. |                                         |                          |                              | Upload               | New - C   |                      |       |     |
|                                                    | 0 • 1 PycharmProjects / final emotion d  | letection project / Audio Image Text Ba | ased Emotion Recognition | / Audio Image Text Based Emo | otion Recognition    |           |                      |       |     |
|                                                    |                                          |                                         |                          | Nar                          | me 🗣 🛛 Last Modified | File size |                      |       |     |
|                                                    | Co                                       |                                         |                          |                              | seconds ago          |           |                      |       |     |
|                                                    | Laudio                                   |                                         |                          |                              | 22 days ago          |           |                      |       |     |
|                                                    | Image                                    |                                         |                          |                              | 22 days ago          |           |                      |       |     |
|                                                    | En text                                  |                                         |                          |                              | 22 days ago          |           |                      |       |     |
|                                                    | 🗆 🗅 web                                  |                                         |                          |                              | a month ago          |           |                      |       |     |
|                                                    | fina_demo.mp4                            |                                         |                          |                              | a month ago          | 20.7 MB   |                      |       |     |
|                                                    |                                          |                                         |                          |                              |                      |           |                      |       |     |

• Because of extended runtimes when attempting to execute the model on Jupyter notebook, prompting a transition to Kaggle, where the availability of a GPU significantly reduced the training time from 8 hours on a CPU to a swift 5.5 hours. so whichever you are comfortable you can use that, I ran whole project on kaggle using GPU.

#### 5 Code execution:

• In code execution you can run Audio, Image, and Text data. After all models run then save the model in Json and pickle file for front end development.

For Audio dataset:

```
[INFO] Calculating model accuracy
5/5 [=======] - 0s 5ms/step - loss: 1.2292 - accuracy: 0.0.8511
Test Accuracy: 85.11
```

For Image dataset:

```
225/225 [======] - 1s 3ms/step
Accuracy with test data: 89.99721370855391 %
```

For Text dataset:

```
318/318 [======] - 2s 3ms/step Accuracy with test data: 96.88360204482895 %
```

- Create front end using HTML, CSS, JavaScript, and flask as a backend. That you can run on PyCharm or visual studio. All project files saved in web folder.
- Navigate to the directory containing all project files. Locate the web file, right-click, and choose "Open command window here." Enter the desired command or path, then press Enter. This action initiates the specified operation within the command prompt, organizing the workflow for enhanced efficiency.

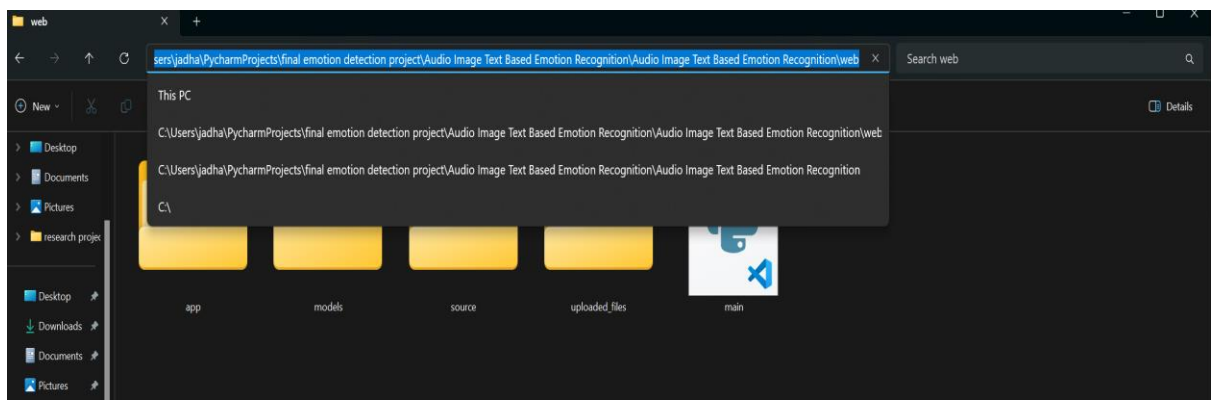

• If Flask and other dependencies are not installed, use the following commands to execute in cmd:

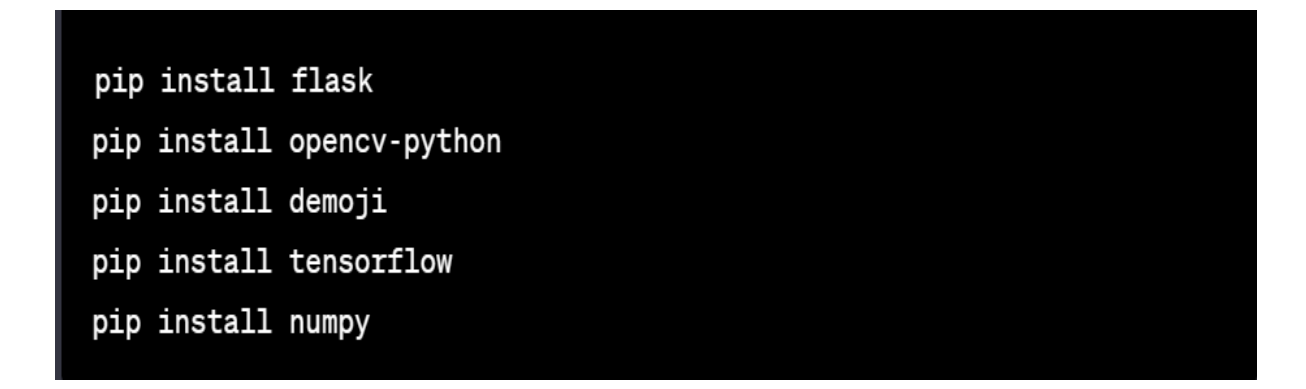

• Once installed, in the command prompt, execute main file:

| 🔲 web               | x +                                                                                                    | – 🗆 X     |
|---------------------|----------------------------------------------------------------------------------------------------|-----------|
| ← → ↑ C             | C 💭 > … Audio Image Text Based Emotion Recognition > Audio Image Text Based Emotion Recognition > web > Search web       |           |
| ⊕ New - 🔏 🕻         | □ 11 10 12 11 Sort - □ View                                                                                              | 🚺 Details |
| > 🧱 Desktop         |                                                                                                    |           |
| > 🗧 Documents       |                                                                                                    |           |
| > 🔀 Pictures        | C (Windows)System32/cmd.e X + v - D X                                                                                    |           |
| > 🔁 research projec | Microsoft Windows [Version 10.0.22631.2715]<br>(c) Microsoft Corporation. All rights reserved.                           |           |
| 📕 Desktop 🖈         | C:\Users\jadha\PycharmProjects\final emotion detection project\Audio Image Text Based Emotion Recognition\Audio Image Te |           |
| 🛓 Downloads 🖈       | xt Based Emotion Recognition\web>python main.py                                                                          |           |
| 📓 Documents 🖈       |                                                                                                    |           |
| 🔀 Pictures 🖈        |                                                                                                    |           |
| 🚱 Music 🔹 🖈         |                                                                                                    |           |
| Videos 🔺            |                                                                                                    |           |

Press Enter to initiate the program, incorporating the necessary libraries for seamless execution.

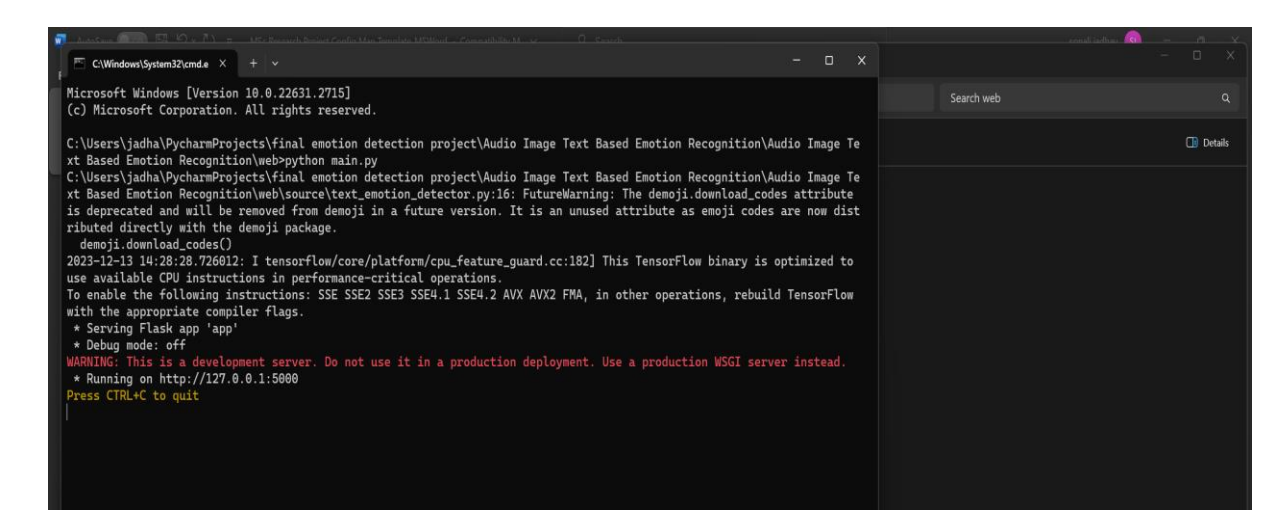

Copy the URL and paste in browser then enter it will open login window.

#### 6 Results:

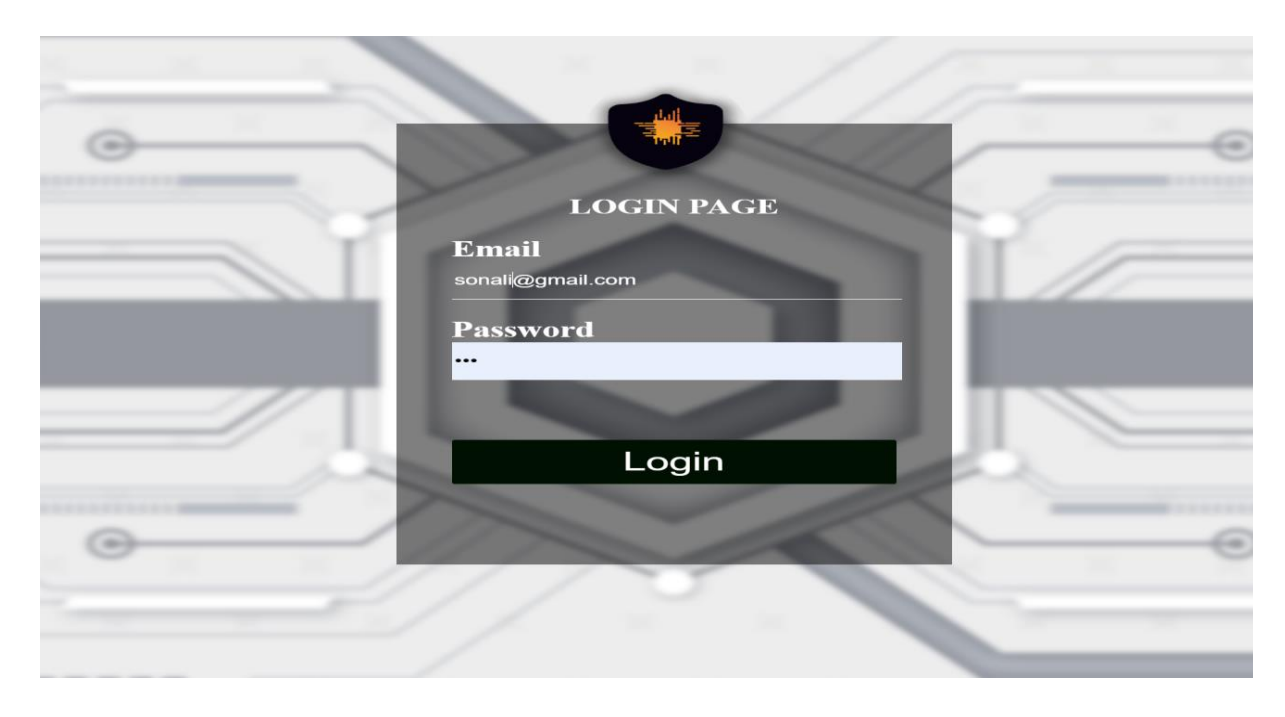

Enter Id and password click on "Login,". After clicking on login, the system will display the home window.

| 🖓 Dahatika Indolar 🗸 🔟                                                            |                          |         | ×       |
|-----------------------------------------------------------------------------------|--------------------------|---------|---------|
| ← → C △ ○ 127.00.15000/home?username=sahil%40gmail.com&password=123&sign_in=Login |                          |         | e ★ □ 🧳 |
| DriveVibe Insights Live WebCam detector Logout                                    |                          |         |         |
| Fusing Roads with Emotic                                                          | ons, Every Mile a Melody | 4.      |         |
|                                                                                   |                          |         |         |
|                                                                                   |                          |         |         |
|                                                                                   | Category                 | Emotion |         |
|                                                                                   | Face Emotion             |         |         |
|                                                                                   | Audio Emotion            |         |         |
|                                                                                   | Text Emotion             |         |         |
|                                                                                   | Final Result             |         |         |
|                                                                                   | Recommended Quote        |         |         |
| Start Stop                                                                        | Recommended Song         | Play    |         |

Then start your camera or start audio that will show all result with recommendation.

Start Audio

Fusing Roads with Emotions, Every Mile a Melody.

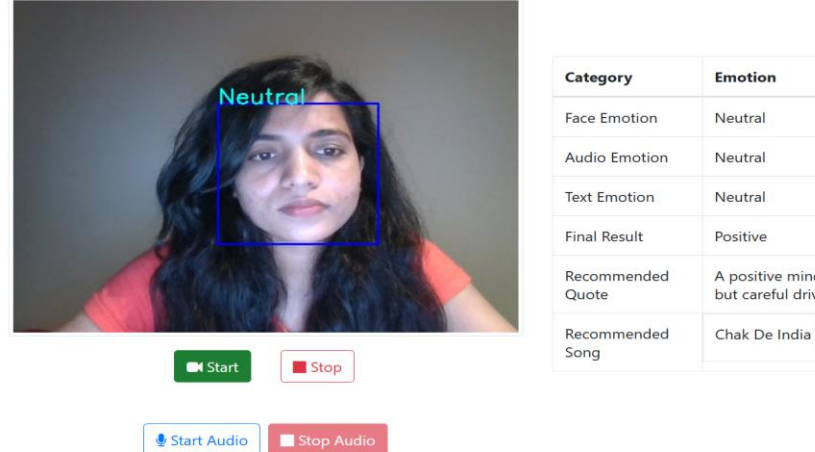

# A positive mindset opens the door to adventure, but careful driving ensures you embrace it fully. Chak De India Play

#### References

Anaconda Distribution. Available at: https://www.anaconda.com/products/distribution

PyCharm: Python IDE for Professional Developers. Available at: https://www.jetbrains.com/pycharm/